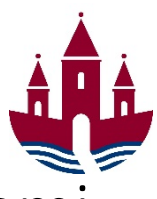

# Vejledning til kontoplanen i Opus Økonomi til ledere og medarbejdere

#### Formål

Med denne vejledning får du et overblik over de vigtigste dele i kontoplanen i Opus Økonomi, så **du nemt** kan bogføre bilag korrekt.

Med den nye kontoplan i Opus er der fokus på **forenkling**, som gør det nemmere for dig at bogføre og på sigt gør det muligt at forbedre og automatisere arbejdsgangene. Kontoplanen er opbygget tværgående og ensartet, men med tilpasninger efter de enkelte områders styringsbehov.

#### Oversættelse af kontonumre

I Prisme er kontoplanen en-dimensionel, hvor der bogføres på et 10-cifret kontonummer. I Opus er kontonummeret erstattet af en to-dimensionel kontostreng. Den ene dimension kaldes artskonto, og den anden dimension er enten et omkostningssted eller et PSP-element. Disse begreber bliver forklaret nærmere nedenfor.

I Opus skal du dermed bruge to dimensioner, når du bogfører, og det gør, at kontoplandimensionerne kan kombineres på tværs. Fx kan den samme artskonto bruges til flere PSP-elementer.

#### Bogføringsdimensioner i Opus

Ved bogføring af et bilag skal du angive **hvilken udgiftstype**, der skal bogføres, **hvad formålet er**, og **hvor** bilaget skal bogføres. Artskontoen angiver udgiftstypen, mens PSP-elementet angiver formål og udleder stedet (profitcenteret). Det betyder, at du både skal anvende artskonto og PSP-element for at have den samlede kontostreng til bogføring. Det er vigtigt at sikre sig, at det rette profitcenter bliver udledt, da der kan være flere PSP-elementer med samme tekst.

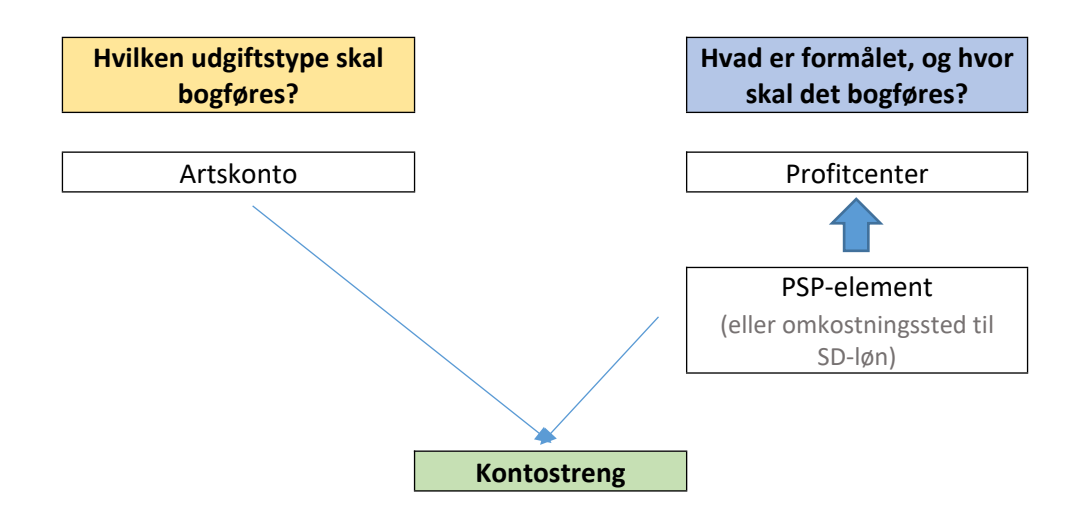

#### Profitcenter 🖺

Profitcenteret eller en profitcenterknude angiver et administrativt sted i Randers Kommune, som har et budgetansvar. Det er fx en afdeling, skole eller institution. Profitcenteret indgår i et profitcenterhierarki, som afspejler hele det ledelsesmæssige hierarki.

I hierarkiet ses først direktørniveau, dernæst chefniveauet og de underliggende lederniveauer. Det sidste niveau i profitcenterhierarkiet er profitcenteret. Profitcenterknuder 💑 samler underliggende knuder og profitcentre. Antallet af niveauer kan være forskellig fra forvaltning til forvaltning.

Hvert anlægsprojekt har sit eget profitcenter. Alle anlægsprojekter er placeret under knuden 9 Anlæg, som også følger det ledelsesmæssige hierarki. Se eksemplet til højre.

Profitcenteret skal ikke direkte påføres bogføringen men udledes automatisk gennem omkostningssted eller PSP-element.

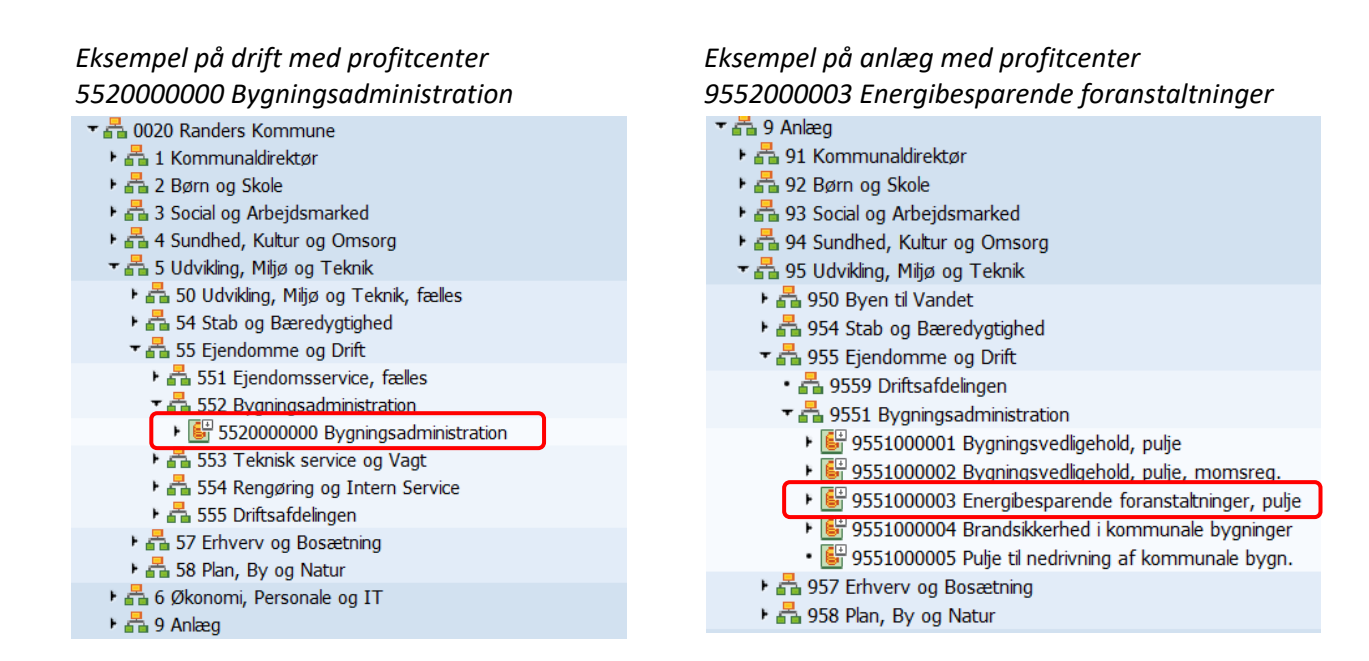

#### PSP-elementer 🛆

**Du skal bogføre alt på PSP-elementer, som ikke er løn fra SD-løn.** Et PSP-element angiver indkøbets formål, som fx kan være IT-udgifter, medier, møder, manuel løn eller øvrige personaleudgifter.

Der kan være hierarki på PSP-elementer som vist i eksemplet til højre nedenfor med "Øvrige personaleudgifter". Der kan kun kontere på laveste niveau.

Her ses to eksempler på opbygning af PSP-elementer:

- 🗏 XG-000000002 Personale
  - 🛆 XG-000000002-00001 Manuel løn og refusioner
  - 🛆 XG-000000002-00002 Møder
  - 🛆 XG-000000002-00003 Uddannelse
  - 🛆 XG-000000002-00004 Øvrige personaleudgifter
- T 🗏 XG-000000003 Administration
  - 🛆 XG-000000003-00001 Medier og annoncer
  - 🛆 XG-000000003-00002 IT og telefoni
  - 🛆 XG-000000003-00003 Kontorhold og -inventar
  - 🛆 XG-000000003-00004 KKR og KD-net indtægter
  - 🛆 XG-000000003-00005 Øvrige administrationsudgifter

▼ 🗏 XG-0000004225 Personale

- 🛆 XG-0000004225-00001 Manuel løn, fagpersonale
- 🛆 XG-0000004225-00002 Manuel løn grp. 200
- 🛆 XG-0000004225-00003 Møder og rejseudgifter
- 🛆 XG-0000004225-00004 Møder og rejseudgifter, grp. 200
- $\triangle$  XG-0000004225-00005 Kompetenceudvikling, fagpersonale
- 🛆 XG-0000004225-00006 Kompetenceudvikling grp. 200
- XG-0000004225-00007 Øvrige personaleudgifter
  - 🛆 XG-0000004225-00008 Beklædning
- A XG-0000004225-00009 Kantinedrift
   A XG-0000004225-00010 Øvrige udgifter
- XG-0000004226 Administration
- A XG-0000004226-00001 Kontorhold- og inventar
- 🛆 XG-0000004226-00002 IT og telefoni
- 🛆 XG-0000004226-00003 Øvrige administrationsudgifter

Til at gruppere PSP-elementer anvendes projektdefinitioner  $\overline{\mathbf{z}}$ . Projektdefinitioner og PSP-elementer anvendes på den enkelte afdeling til at skabe overblik og struktur. Strukturen vil derfor se forskellig ud fra afdeling til afdeling.

På drift starter alle projektdefinitioner og PSP-elementer med XG. På anlæg starter de med XA.

#### Omkostningssted 🗎 (kun posteringer fra SD-løn)

Det er kun posteringer fra SD-løn, der bogføres på omkostningsstedet. Dette sker automatisk. **Du må derfor ikke bogføre på omkostningsstedet.** Men ønsker du at trække en rapport ud på løn fra Opus, skal du bruge dimensionen omkostningssted.

Omkostningsstedet indeholder derfor kun poster, som kommer fra SD-løn som fx løn, befordring, tjenestemandspensioner og kostgodtgørelse.

Eksempel på et profitcenter med ét omkostningssted

- 5520000000 Bygningsadministration
   5520000000 Ledelse og fagpersonale
  - XG-0000005100 Bygningsadministration
    - XG-0000005100-00001 Personaleudgifter
    - ► △ XG-0000005100-00008 Administrationsudgifter
    - ▶ △ XG-0000005100-00013 Indtægter
    - A XG-0000005100-00016 Projekter

### Eksempel på et profitcenter med flere omkostningssteder

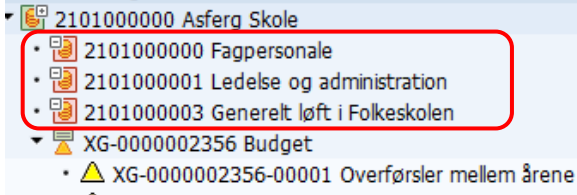

XG-000002356-00002 Budgetreguleringer

#### Artskonto

Artskontoen fortæller hvilken type af udgift eller indtægt, der er tale om. Artskontoen i Opus er udledt fra Social- og Indenrigsministeriets autoriserede artsinddeling, som alle kommuner skal anvende. Artskontoen i Opus består af 8 cifre, hvilket betyder, at fx 2.2 Fødevarer bliver til 22000000. Se tabel.

I tabellen er vist de vigtigste artskonti. Markeringer med fed fremhæver de mest anvendte artskonti.

| Den autoriserede artsinddeling |             |                | e artsinddeling                       | Artskonti i Opus |                                            |  |
|--------------------------------|-------------|----------------|---------------------------------------|------------------|--------------------------------------------|--|
| H                              | ovedarter   | vedarter Arter |                                       | Artskonto        | Tekst                                      |  |
| 1                              | Lønninger   |                |                                       | 1000000          | Manuel løn og ref                          |  |
| 2                              | Varekøb     | 2.2            | Fødevarer                             | 22000000         | Fødevarer                                  |  |
|                                |             | 2.3            | Brændsel og drivmidler                | 23000000         | Brændsel og drivmidler                     |  |
|                                |             | 2.5            | Køb af jord og nye bygn. (inkl. moms) | 25000000         | Køb af jord og bygninger inkl. moms        |  |
|                                |             | 2.6            | Køb af jord og bygn. (ekskl. moms)    | 26000000         | Køb af jord og bygninger ekskl. moms       |  |
|                                |             | 2.7            | Anskaffelser                          | 27000000         | Maskiner, køretøjer og tekniske anlæg m.v. |  |
|                                |             | 2.9            | Øvrige varekøb                        | 2900000          | Øvrige varekøb                             |  |
| 4                              | Tjeneste-   | 4.0            | Tjenesteydelser uden moms             | 4000000          | Varekøb og tjenesteydelser uden moms       |  |
|                                | ydelser     | 4.0            | Tjenesteydelser uden moms             | 40100000         | Advokat og konsulentydelse uden moms       |  |
|                                |             | 4.5            | Entreprenør- og håndværkerydelser     | 4500000          | Entreprenør- og håndværkerydelser          |  |
|                                |             | 4.6            | Betalinger til staten                 | 46000000         | Betalinger til staten                      |  |
|                                |             | 4.7            | Betalinger til kommuner               | 47000000         | Betalinger til kommuner                    |  |
|                                |             | 4.8            | Betalinger til regioner               | 48000000         | Betalinger til regioner                    |  |
|                                |             | 4.9            | Øvrige tjenesteydelser m.v.           | 4900000          | Øvrige tjenesteydelser m.v. med moms       |  |
|                                |             | 4.9            | Øvrige tjenesteydelser m.v.           | 49100000         | Advokat og konsulentydelser med moms       |  |
| 5                              | Tilskud og  | 5.1            | Tjenestemandspensioner m.v.           | 51000000         | Tjenestemandspensioner                     |  |
|                                | overførsler | 5.2            | Overførsler til personer              | 52000000         | Overførsler til personer                   |  |
|                                |             | 5.9            | Øvrige tilskud og overførsler         | 5900000          | Øvrige tilskud og overførsler              |  |
| 6                              | Finansudgif | ter            |                                       | 84600000         | Finansudgifter art 6                       |  |
| 7                              | Indtægter   | 7.1            | Egne huslejeindtægter                 | 71000000         | Egne huslejeindtægter                      |  |
|                                |             | 7.2            | Salg af produkter og ydelser          | 7200000          | Salg af produkter og ydelser               |  |
|                                |             | 7.6            | Betalinger fra staten                 | 76000000         | Betalinger fra staten                      |  |
|                                |             | 7.7            | Betalinger fra kommuner               | 77000000         | Betalinger fra kommuner                    |  |
|                                |             | 7.8            | Betalinger fra regioner               | 78000000         | Betalinger fra regioner                    |  |
|                                |             | 7.9            | Øvrige indtægter                      | 7900000          | Øvrige indtægter                           |  |
|                                |             | 7.9            | Øvrige indtægter                      | 79100000         | Donationer med gavemoms                    |  |
| 8                              | Finansind-  | 8.6            | Statstilskud                          | 8600000          | Statstilskud art 8.6                       |  |
|                                | tægter      |                |                                       | 86800000         | Finansindt.,art 8                          |  |
| 9                              | Interne     | 9.1            | Overførte lønninger                   | 80910000         | Overførte lønninger                        |  |
|                                | udgifter og | 9.2            | Overførte varekøb                     | 80920000         | Overførte varekøb                          |  |
|                                | indtægter   | 9.4            | Overførte tjenesteydelser             | 80940000         | Overførte tjenesteydelser                  |  |
|                                |             | 9.7            | Interne indtægter                     | 81970000         | Interne indtægter                          |  |

Nedenfor er nævnt særlige opmærksomhedspunkter i forhold til valg af artskonti.

#### Artskonti til Advokat- og konsulentydelser

Der er oprettet to artskonti til *Advokat- og konsulentydelser* med moms (49100000) og uden moms (40100000), som skal anvendes til kontering af både drifts- og anlægsudgifter. De særskilte artskonti til advokat- og konsulentydelser anvendes til løbende at kunne følge forbruget samt til anvendelse for de årlige opgørelser til byrådet. Nedenstående afgrænsning baserer sig på en fælles offentlig definition af advokat- og konsulentydelser udarbejdet af en arbejdsgruppe nedsat af Regeringen, KL og Danske Regioner. For advokat- og konsulentydelser gælder således at;

- Der skal være tale om advokat- og konsulentydelser udført af markedsmæssige erhverv (private virksomheder)
- Der skal være tale om en tjenesteydelse
- Der er ofte tale om udvikling eller rådgivning i forbindelse med kommunens virksomhed og i en tidsbegrænset periode

Mere specifikt indgår følgende kategorier af ekstern konsulentbistand i den fælles definition af konsulentudgifter i det offentlige:

#### 1. Managementkonsulenter og øvrige rådgivende konsulenter

| Kategori:                                  | Eksempler på indkøb i kategorien:                                                                                                    |
|--------------------------------------------|----------------------------------------------------------------------------------------------------|
| Managementkonsulenter                      | Generelle rapporter og analyser fx økonomiske analyser,<br>budgetanalyser, indkøbsanalyser, ledelsesrådgivning,<br>organisationsudvikling, effektiviseringsprojekter,<br>projektledelsesbeslutningsoplæg, evalueringer mv., strategi,<br>transformation mv., meningsmålinger. |
| HR og rekruttering                         | Rekrutteringsydelser.<br>Ledelsesudvikling<br>Outplacement<br>Kompetenceudvikling                                                                                                    |
| Markedsføring, kommunikation og<br>reklame | Reklame/PR<br>Kampagner og oplysning til borgerne                                                                                                    |

#### 2. IT-konsulenter, herunder rådgivende og udførende it-konsulenter vedr. udvikling og drift

| Kategori:                                       | Eksempler på indkøb i kategorien:                                                                                                    |
|-------------------------------------------------|----------------------------------------------------------------------------------------------------|
| Rådgivende IT-konsulenter                       | Typisk korterevarende bistand i projektform, hvor<br>konsulenthuset har ansvaret for en rådgivningsleverance i<br>henhold til en aftalt målbeskrivelse.                                                                                                    |
| Udførende IT-konsulenter, drift og<br>udvikling | <b>1)</b> IT-konsulentydelser, hvor konsulenten udfører en konkret<br>opgave til understøttelse af drift af eksisterende systemer<br>mv. Fx løbende ydelser i forbindelse med drift og<br>vedligeholdelse under kundens/myndighedens ledelse og<br>instruktion. |
|                                                 | 2) IT-konsulentydelser vedr. it-udviklings- og<br>anskaffelsesopgaver. Arbejdet udføres typisk under                                                                                                    |

| Kategori: | Eksempler på indkøb i kategorien:                                                                                    |
|-----------|----------------------------------------------------------------------------------------------------|
|           | kundens/myndighedens ledelse og instruktion. Eksempelvis specialudvikling af IT-systemer.                            |
|           | 3) Tidsafgrænset implementering af special- og<br>standardsoftware. Herunder eksempelvis udvikling af<br>hjemmesider |

#### 3. Juridisk bistand, herunder fx advokatydelser og juridisk rådgivning

| Kategori:           | Eksempler på indkøb i kategorien:                                                                                                    |
|---------------------|----------------------------------------------------------------------------------------------------|
| Advokatydelser      | Advokater, der fører sager i retten eller voldgiftssager for en<br>offentlig myndighed. Herunder forberedelse af rets- og<br>voldgiftssager, gennemførsel af hovedforhandling og<br>efterfølgende indstillinger eller ankeovervejelser. Bistand<br>ved sager for nævn. Gennemførsel af klagenævnssager.                                                                      |
| Juridisk rådgivning | Juridisk rådgivning, herunder afdækning af juridiske<br>problemstillinger, rådgivning og korrespondance.<br>Udbudsrådgivning eller gennemførsel af udbud,<br>udarbejdelse af udbudsmateriale, bistand til<br>udbudsprocessen, bistand vedr. kontrakter. Bistand ved<br>forhandlinger. Inddrivelse. Notater og responsa.<br>Advokatundersøgelser. Bistand til lovfortolkning. |

Nedenfor er listet en række eksempler på udgifter fra eksterne leverandører, der **ikke** skal konteres som Advokat- og konsulentydelser. Disse udgifter skal i stedet konteres på artskonti 40000000 Varekøb og tjenesteydelser uden moms samt 49000000 Øvrige tjenesteydelser m.v. med moms. Det vil bl.a. gælde for;

- Lovpligtige revisionsopgaver
- Alle eksterne ydelser i tilknytning til tolkning
- Læge/psykologudgifter ifm. fx. sagsbehandling samt medarbejderes sygdom
- Tilsyn med botilbud/opholdssteder (lovpligtige tilsyn)
- Udgifter til licenser, software, hosting og drift af IT-systemer
- Udgifter til vikarydelser
- Rådgivende ingeniører og arkitekter vedr. eksempelvis vej-/anlægsområdet

I forhold til Kompetenceudvikling er sondringen følgende:

Kurser/undervisning/uddannelse, som er standardiserede undervisningsforløb rettet mod bredere grupper, skal konteres på artskonti 40000000 Varekøb og tjenesteydelser uden moms samt 49000000 Øvrige tjenesteydelser m.v. med moms, mens skræddersyede udviklings- og undervisningsforløb rettet imod enkeltpersoner eller mindre grupper samt bistand vedr. tilrettelæggelse af kompetenceudvikling udført af konsulentvirksomheder skal konteres på artskonti Advokat- og konsulentydelser med moms (49100000) og uden moms (40100000).

#### Momsindikator – artskonti

I fakturabilledet i Opus angiver kolonnen med momsindikator, om den enkelte linje skal betales på en artskonto, der afløfter moms (X1) eller ej (X0).

| 1 4000000 X0 120,00 D | D |
|-----------------------|---|
| 2 49000000 X1 80,00 D | D |

#### Interne artskonti

**Som noget helt nyt** er der oprettet interne artskonti, der skal anvendes, når der omkonteres, købes og sælges internt mellem afdelinger i Randers Kommune. Her skelnes mellem udgifter (lønninger, varekøb, tjenesteydelser) og indtægter.

#### Øvrigt angående artskonti

Der er desuden oprettet artskonti til håndtering af omvendt betalingspligt, som anvendes ved indkøb, hvor kommunen har pligten til at afregne momsen. Hvis du i dag betaler regninger med omvendt betalingspligt, skal du fortsat gøre det. Kontakt Regnskab.

Der er oprettet særskilte artskonti til posteringer, der kommer fra lønsystemet (fremgår ikke af den viste liste). Disse artskonti må ikke bruges til andre posteringer.

#### Kontoplan

2.

3.

4.

5.

#### Sådan finder du din kontoplan i Opus

Har du brug for et **samlet overblik** over din kontoplan, kan dette findes via **stamdatarapporten**. De øvrige rapporter i Opus viser kun kontoplandele, hvis der er budget eller forbrug på dem.

## Fra fanen **Min Økonomi** kan du i venstre side klikke **Stamdatarapport**. Her bliver du ført over i SAP, til dette skærmbillede.

- 1. Indtast nummer i profitcenterknude.
  - Taster du "0020" i profitcenterknude, kan du se hele den kontoplan, som du er autoriseret til. Du kan også vælge kun at se ét udsnit af kontoplanen ved at vælge en profitcenterknude længere nede i hierarkiet. Her er vist eksempel med "5". Tast F4 og enter og få en liste.

|                                       | STAMDATA RAPPORT                                                       |  |  |  |  |
|---------------------------------------|------------------------------------------------------------------------|--|--|--|--|
| Indtast dato (da                      | •                                                                      |  |  |  |  |
| kontoplanen kan                       |                                                                        |  |  |  |  |
| ændre sig over tid)                   |                                                                        |  |  |  |  |
| 0                                     | Firmakode                                                              |  |  |  |  |
| Du kan darudayar                      | Profit center knude                                                    |  |  |  |  |
|                                       | Profitcenter til                                                       |  |  |  |  |
| vælge at fa vist                      | Omkostningssted til                                                    |  |  |  |  |
| tillægsoplysninger                    | Projektdefinition til                                                  |  |  |  |  |
| som fx tekster                        | PSP-element til                                                        |  |  |  |  |
|                                       |                                                                        |  |  |  |  |
| I lava at aludina a                   | Gyldighedsdato 01.01.2021                                              |  |  |  |  |
| l layout skrives                      |                                                                        |  |  |  |  |
| /standard                             | Funktionsområde                                                        |  |  |  |  |
|                                       |                                                                        |  |  |  |  |
| Tryk udfør i toppen                   | Udvælg profitcenter hierarki                                           |  |  |  |  |
| /E0)                                  | ⊙ Vis Standard hierarki                                                |  |  |  |  |
| (ГО)                                  | Vis Alternativt hierarki                                               |  |  |  |  |
| STAMDATA                              |                                                                        |  |  |  |  |
| (h)                                   | Udvælg data                                                            |  |  |  |  |
| · · · · · · · · · · · · · · · · · · · | ⊙ Vis både Omkostningssteder og PSP-elementer                          |  |  |  |  |
|                                       | O Vis kun Omkostningssteder                                            |  |  |  |  |
|                                       | ○Vis kun PSP-elementer                                                 |  |  |  |  |
|                                       | Vis ekstra oplysninger                                                 |  |  |  |  |
|                                       |                                                                        |  |  |  |  |
|                                       |                                                                        |  |  |  |  |
|                                       | ✓ Vis tekster på Funktionsområde og Kapitalmiddel                      |  |  |  |  |
|                                       | Vis PSP-elementer og omk.steder med slutdato før valgte Gyldighedsdato |  |  |  |  |
|                                       | Vis spærrede PSP-elementer og omkostningssteder                        |  |  |  |  |
|                                       | Vis tomme profitcenter knuder                                          |  |  |  |  |
|                                       | Outputvariant                                                          |  |  |  |  |
|                                       | Layout /STANDARD                                                       |  |  |  |  |
|                                       |                                                                        |  |  |  |  |

Her kan nu ses en samlet oversigt over profitcenterhierarkiet med profitcentre og underliggende omkostningssteder, projektdefinitioner og PSP-elementer. Tryk på <sup>™</sup> for at folde hele det underliggende hierarki ud.

| Profitcenter/Omkostningssted/Projekt             | FunkOmråde   | FunkOmrådeTekst         | PPlan | PKont | PFakt |
|--------------------------------------------------|--------------|-------------------------|-------|-------|-------|
|                                                  |              |                         |       |       |       |
| 🔽 💤 5 Udvikling, Miljø og Teknik                 |              |                         |       |       |       |
| 🕨 📇 50 Udvikling, Miljø og Teknik, fælles        |              |                         |       |       |       |
| 🕨 💑 54 Stab og Bæredygtighed                     |              |                         |       |       |       |
| 🕶 💑 55 Ejendomme og Drift                        |              |                         |       |       |       |
| 🕨 📇 551 Ejendomsservice, fælles                  |              |                         |       |       |       |
| 🔽 📇 552 Bygningsadministration                   |              |                         |       |       |       |
| 🕶 🔛 5520000000 Bygningsadministration            |              |                         |       |       |       |
| • 🔁 5520000000 Ledelse og fagpersonale           | 064551-1-002 | 13 Øvrig administration |       |       |       |
| 🕶 🗏 XG-0000005100 Bygningsadministration         |              |                         |       |       |       |
| 🕶 🛆 XG-0000005100-00001 Personaleudgifter        | 064551-1-002 | 13 Øvrig administration |       |       |       |
| • 🛆 XG-0000005100-00002 Manuel løn og refusioner | 064551-1-002 | 13 Øvrig administration | Х     | Х     | Х     |
| • 🛆 XG-0000005100-00003 Beklædning               | 064551-1-002 | 13 Øvrig administration | Х     | Х     | Х     |

#### Forklaring af ikoner:

| 6        | Profitcenter      |
|----------|-------------------|
| *        | Profitcenterknude |
| 1        | Omkostningssted   |
| <u> </u> | Projektdefinition |
| Δ        | PSP-element       |

#### Sådan kan du printe din kontoplan ud

(Vær dog opmærksom på, at kontoplanen løbende kan ændre sig)

Tryk på den lille pil ved printerikonet og vælg "print af samlet hierarki". Hvis du kun vil have det printet, som er foldet ud, så vælg "print af view".

| V2 (M)                                                                               |                                                      |  |  |  |
|--------------------------------------------------------------------------------------|------------------------------------------------------|--|--|--|
| Profitcenter/Omkost                                                                  | Print af view                                        |  |  |  |
| • 🖻                                                                                  | Print af samlet hierarki                             |  |  |  |
| <ul> <li>5 Udviking,</li> <li>50 Udvik</li> <li>50 Udvik</li> <li>54 Stab</li> </ul> | ⊻is print af view<br>⊻is udskrift af samlet hierarki |  |  |  |
| <ul> <li>A 55 Ejendomme og Drift</li> <li>A 57 Erhverv og Bosætning</li> </ul>       |                                                      |  |  |  |
| 🕨 💑 58 Plan, By og Natur                                                             |                                                      |  |  |  |

#### Tryk flueben

| Outputenhed         Din standard printer         Lokal Print - Din standard printer           Antal print         1         1 | 🖻 Print skærmliste |                      |                                    |
|----------------------------------------------------------------------------------------------------|--------------------|----------------------|------------------------------------|
| Antal print 1 Antal sider                                                                                                    | Outputenhed        | Din standard printer | Lokal Print - Din standard printer |
| Antal sider                                                                                                    | Antal print        | 1                    |                                    |
|                                                                                                    | Antal sider        |                      |                                    |
| Print alt                                                                                                    | ⊙Print alt         |                      |                                    |
| OPrint fra side 0 til 0                                                                                                    | OPrint fra side    | 0                    | til 0                              |
|                                                                                                    |                    |                      |                                    |
|                                                                                                    |                    |                      | Sec. Ege                           |

Vælg "Microsoft Print to PDF" for at gemme i PDF. Herfra kan du printe de relevante sider.

Det kan være en fordel under Egenskaber at vælge liggende udskrift.

Du kan også vælge din printer og få den printet direkte. Vær dog opmærksom på, at kontoplanen kan bestå af rigtig mange sider!

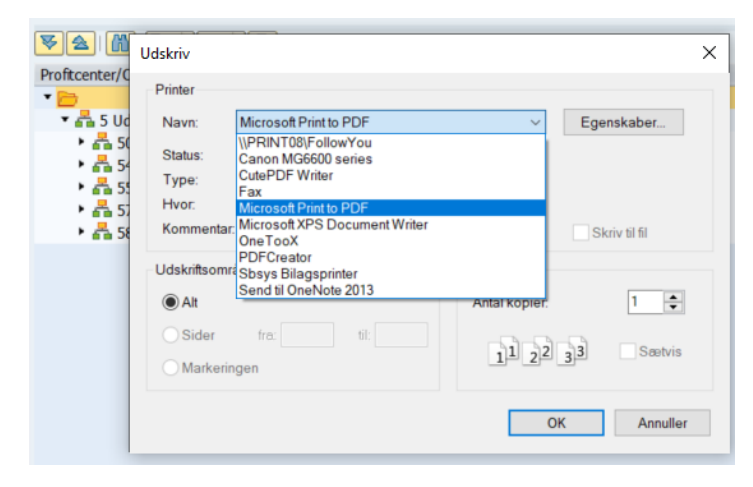

#### Sådan kan du se din kontoplan i excel

Vær opmærksom på, at hvis der klikkes direkte på excelknappen, vises der ikke hierarki på PSPelementerne. Dvs. alle niveauer af PSP-elementer står i samme kolonne, og man kan således ikke se, hvilke PSP-elementer, der kun bruges som samleknuder.

| <b>V</b>             | . 1      |              |              |
|----------------------|----------|--------------|--------------|
| Profitcenter/Omkostr | ningsste | ed/Pro Ekspo | rt til Excel |

Man kan dog se, at der ikke er krydset af i planlægning, kontering og faktura, hvilket indikerer, at "Personaleudgifter" er en samleknude, eksempelvis:

| PSP-element Nr. 📃 💌 | PSP-element Betegnel            | FunkOmråde 🔽 | KapMiddel 🛛 🔽 | PPlan 🛛 💌 | PKont 🗾 💌 | PFakt 🗾 💌 |
|---------------------|---------------------------------|--------------|---------------|-----------|-----------|-----------|
| XG-000005008-00002  | Personaleudgifter               |              | DUMMY         |           |           |           |
| XG-000005008-00003  | Mødeudgifter                    | 013860-1-000 | EK10F2        | х         | х         | х         |
| XG-000005008-00004  | Transport og kørselsgodtgørelse | 013860-1-000 | EK10F2        | Х         | Х         | Х         |
| XG-000005008-00005  | Uddannelse                      | 013860-1-000 | EK10F2        | Х         | Х         | Х         |
| XG-000005008-00006  | Øvrige personaleudgifter        | 013860-1-000 | EK10F2        | Х         | Х         | Х         |

For at få vist hierarkiet korrekt, vælg i stedet "vis udskrift af samlet hierarki" eller "vis print af view"

| ▼ <u> </u>          |                                         |      |  |  |
|---------------------|-----------------------------------------|------|--|--|
| Profitcenter/Omkost | <u>P</u> rint af view                   |      |  |  |
| • 🖻 🔤               | <u>P</u> rint af samlet hierarki        |      |  |  |
| ▼ 6 542 Affald (    | <u>V</u> is print af view               |      |  |  |
| *                   | <u>V</u> is udskrift af samlet hierarki | เลิเ |  |  |

#### Gem lokalt fil

|    | System Hjælp                 |        |                   |        |                      |    |
|----|------------------------------|--------|-------------------|--------|----------------------|----|
| •  | Generering session           | Ctrl+N | ຄອມຄ              | 📮 🛃    | Ø 🖳                  |    |
| Ξ  | Slet session                 |        | L                 |        |                      |    |
| ю  | <u>B</u> rugerdefinitioner   | +      |                   |        |                      |    |
|    | Services                     | •      |                   |        |                      |    |
|    | Hjælpe <u>m</u> idler        |        |                   |        |                      |    |
| ir | Lis <u>t</u> e               | •      | <u>P</u> rint     | Ctrl+P | 1                    |    |
| 01 | Se <u>r</u> vices til objekt |        | <u>S</u> øg efter | Ctrl+F |                      |    |
|    | Mine <u>o</u> bjekter        | •      | <u>G</u> em       | •      | <u>A</u> rkiv office | 1  |
| js | Egne s <u>p</u> ooljob       |        | S <u>e</u> nd     |        | <u>R</u> apporttræ   | Fu |
|    | E <u>a</u> ne job            |        | Listeoverskrift   |        | Lokal fil            |    |
|    | <u>K</u> ortmeddelelse       | L      |                   |        |                      |    |
| 0  | Status                       |        |                   |        |                      |    |
| nd | Log <u>a</u> f               |        |                   |        |                      |    |

#### Vælg format "Regneark"

| 🔄 Gem liste i fil                      |        | ×        |
|----------------------------------------|--------|----------|
| I hvilket format skal liste<br>gemmes? | en     |          |
| ○ Ukonverteret                         | L<br>L |          |
|                                        |        | <b>×</b> |

Tryk på den hvide kasse i første linje og find din egen mappe, hvor du vil gemme filen. Ændr navnet på filen, så den ender med ".xls". Tryk generer.

| 🔄 STAMDA  | TA RAPPORT             |
|-----------|------------------------|
| Directory | Mappenavn 0            |
| Filnavn   | Kontoplan.xls          |
|           | Generer Erstat Udvid 🗶 |

Find filen på computeren og åbn den. Sig ja til advarslen.

Du kan nu se din kontoplan i excel med de korrekte hierarkier

| Affald og Genbrug      |                                              |                              |           |        |   |   |   |
|------------------------|----------------------------------------------|------------------------------|-----------|--------|---|---|---|
| 5420 Indsamlingsordnin | r                                            |                              |           |        |   |   |   |
| 5420000000 1           | amlingsordninger, fælles formål              |                              |           |        |   |   |   |
|                        | 5420000000 Indsamlingsordninger, løn         |                              | 013860-1- | EK10F2 |   |   |   |
|                        | XG-0000005008 Administration og fælles udgif | ter                          |           |        |   |   |   |
|                        | XG-0000005008-00001 Manuel løn og            | grefusioner                  | 013860-1- | EK10F2 | x | x | x |
|                        | XG-0000005008-00002 Personaleudg             | ifter                        |           | DUMMY  |   |   |   |
|                        | XG-000005008-00003 Mø                        | deudgifter                   | 013860-1- | EK10F2 | x | x | x |
|                        | XG-000005008-00004 Tra                       | nsport og kørselsgodtgørelse | 013860-1- | EK10F2 | х | x | х |
|                        | XG-0000005008-00005 Udd                      | dannelse                     | 013860-1- | EK10F2 | х | х | X |
|                        | XG-000005008-00006 Øvr                       | rige personaleudgifter       | 013860-1- | EK10F2 | х | x | x |

For at gemme filen vælg da "gem som" og gem filen som Excel-projektmappe.

| Fil <u>n</u> avn: | Kontoplan                  |
|-------------------|----------------------------|
| Fil <u>t</u> ype: | Tekst (tabulatorsepareret) |
| Forfattere        | Excel-projektmappe         |